## How to Create an Award Completion Report for a SIG Award

At the end of the SIG grant period, you will receive an email notification requesting the completion of the award completion report. This task will appear in your My Research inbox and can be completed as follows:

Log into <u>My Research</u>.

Click on:

- 1. Inbox
- 2. The Subject/Title of your award

| <b>Administrative Web Services</b> |             |                     |                          |                |                     |                               |  |  |
|------------------------------------|-------------|---------------------|--------------------------|----------------|---------------------|-------------------------------|--|--|
| Top                                | protect the | security of your d  | lata, this application w | vill automatic | ally terminate in ( | 3:31:37. Unsaved work will be |  |  |
|                                    |             |                     |                          |                |                     | ''''                          |  |  |
| 1                                  | Velcome     | Inbox               | My HR Self-Service       | Ay Research    | Expense Reimburse   | ment (New)                    |  |  |
|                                    |             |                     |                          |                |                     |                               |  |  |
| Inbox                              |             |                     |                          |                |                     |                               |  |  |
| MR Inbox (2 / 6)                   |             |                     |                          |                |                     |                               |  |  |
| :                                  | Show: All   | •                   |                          |                | 2                   |                               |  |  |
|                                    | System      | Number              | Task                     | Doc Туре       | Subject             | From                          |  |  |
|                                    | MRA         | 70005188 / 00223788 | Award Completion Report  | Research Appli | cation change title | Dirstein, Robert              |  |  |

You will drill right to the **Details** section of the **Award Completion Report** (it is embedded in the MRA that had been submitted when the funding was originally requested/applied for).

|          | ] <                            | change title 70005188 Dr Adrianna Su used by RAISE | O Contact | Help ( | Desk |
|----------|--------------------------------|----------------------------------------------------|-----------|--------|------|
| B        | Identification                 | Award Completion Report                            | Page Help | ∋      | 9    |
| ŧ≘       | Sponsors/Programs              | *                                                  |           |        |      |
| පී       | Co-investigators/Collaborators |                                                    |           |        |      |
| [=]      | Keywords                       |                                                    |           |        |      |
| *        | Location of Research           | Details Classification Personnel Outcomes          |           |        |      |
| オ        | Human Protocols                |                                                    |           |        |      |
| 2        | Animal Protocols               |                                                    |           |        |      |
| G        | Permits                        | Title of Research: change title                    |           |        |      |
| 9        | Planning/Resources             | Award Period Start: Apr 1, 2022                    |           |        |      |
| 5        | Related Agreements             | Award Period End: Mar 31, 2023                     |           |        |      |
| Ø        | Document Attachments           | Fund #: 515178                                     |           |        |      |
| <u>u</u> | Submit Application             | Award Amount: 50.00                                |           |        |      |
|          |                                |                                                    |           |        |      |
|          |                                |                                                    |           |        |      |
| _        |                                |                                                    |           |        |      |
| Í        | Notes (0)                      |                                                    |           |        |      |
| 🗙 🛛      | Award Completion Report        |                                                    |           |        |      |
| Ð,       |                                | Save Validate                                      |           | Su     | bmit |

3. Click on the **Classification** icon to move to the next page, and complete that section.

| ≡               | <                              | change title                                                                                                    | 70005188 Dr Adrianna Su used by RAISE | Cont     | act Help | Desk  |
|-----------------|--------------------------------|----------------------------------------------------------------------------------------------------|---------------------------------------|----------|----------|-------|
|                 | Identification                 | Award Completion Rep                                                                                                    | ort                                   | Page Hel | p ⋽      | ╚     |
| <b>10</b><br>★≡ | Sponsors/Programs              | , <mark>3</mark> ,                                                                                                    |                                       |          |          |       |
| පී              | Co-investigators/Collaborators |                                                                                                    |                                       |          |          |       |
| [=]             | Keywords                       |                                                                                                    |                                       |          |          |       |
| 2               | Location of Research           | Details Classification Personnel Outcomes                                                                                                    |                                       |          |          |       |
| オ               | Human Protocols                |                                                                                                    |                                       |          |          |       |
| 2               | Animal Protocols               |                                                                                                    |                                       |          |          |       |
| 6               | Permits                        | Field of Study:*                                                                                                    | Social Sciences                       | $\sim$   |          |       |
| \$              | Planning/Resources             | Main Discipline:*                                                                                                    | Archaeology                           | $\sim$   |          |       |
| Ś               | Related Agreements             | Primary Activity:*                                                                                                    | SSHRC Explore                         | $\sim$   |          |       |
| Ø               | Document Attachments           | SSHRC Explore Grants:                                                                                                    |                                       |          |          |       |
| <u>U</u>        | Submit Application             | <ul> <li>o Student compensation related to small-scale research projects in the humanities and social sciences</li> <li>o Direct expenses related to small-scale research projects in the humanities and social sciences</li> <li>SSHRC Exchange Grants:</li> <li>o Travel for research dissemination by faculty or students (domestic or international travel)</li> <li>o Organization of small-scale knowledge mobilization activities within and/or beyond the research community</li> </ul> Were the funds used primarily to support your attendance or presentation at a conference, workshop, or other knowledge mobilization event?.* |                                       |          |          | ļ     |
| Ē               | Notes (0)                      | Presentation Title:                                                                                                    | Sample SIG Award                      |          |          |       |
| ₽\$¢            | Award Completion Report        |                                                                                                    |                                       |          | _        | _     |
| ্র্য            |                                | Save Validate                                                                                                    |                                       |          | s        | ubmit |

4. Click on the **Personnel** icon and complete that section.

| ≡               | <                              | change title 70005188 Dr Adrianna 5                          | Su used by RAISE O Contact Help Desk |
|-----------------|--------------------------------|--------------------------------------------------------------|--------------------------------------|
| 园               | Identification                 | Award Completion Report                                      | Page Help 🔁 🕒                        |
| <b>10</b><br>★≡ | Sponsors/Programs              | 4 <u>4</u>                                                   |                                      |
| පී              | Co-investigators/Collaborators |                                                              |                                      |
| [=]             | Keywords                       |                                                              |                                      |
| 8               | Location of Research           | Details Classification Personnel Outcomes                    |                                      |
| オ               | Human Protocols                |                                                              |                                      |
| 2               | Animal Protocols               |                                                              |                                      |
| G               | Permits                        | How many of the following have been supported by this award: |                                      |
| \$              | Planning/Resources             | Undergraduate Students:                                      |                                      |
| TS              | Related Agreements             | Graduate Students:                                           |                                      |
| Ø               | Document Attachments           | Doctoral Students:                                           |                                      |
| <u>U</u>        | Submit Application             | Postdoctoral Researchers:                                    |                                      |
|                 |                                | Other(e.g. technicians):                                     |                                      |
|                 |                                |                                                              |                                      |
|                 |                                |                                                              |                                      |
|                 |                                |                                                              |                                      |
|                 |                                |                                                              |                                      |
| Ē               | Notes (0)                      |                                                              |                                      |
| P               | Award Completion Report        |                                                              |                                      |
| ٩Ĵ              |                                | Save Validate                                                | Submit                               |
| ~~              |                                |                                                              |                                      |

- 5. Click on the **Outcomes** icon and complete that section.
- 6. Once you have completed **ALL** the sections of the Award Completion Report, click on the **Submit** button (no edits can be made after the report has been submitted).

| ≡                | <                              | change title 70005188 Dr Adrianna Su used by RAISE                                                                                                    | Ocontac   | t Help | Desk     |
|------------------|--------------------------------|----------------------------------------------------------------------------------------------------|-----------|--------|----------|
| ₫                | Identification                 | Aw Completion Report                                                                                                    | Page Help | ⇒      | G        |
| <b>≗</b> 0<br>★= | Sponsors/Programs              | , <mark>5</mark> ,                                                                                                    |           |        |          |
| පී               | Co-investigators/Collaborators |                                                                                                    |           |        |          |
| [=]              | Keywords                       |                                                                                                    |           |        |          |
| <u>&amp;</u>     | Location of Research           | Details Classification Personnel Outcomes                                                                                                    |           |        |          |
| オ                | Human Protocols                |                                                                                                    |           |        |          |
| 2                | Animal Protocols               |                                                                                                    |           |        |          |
| 6                | Permits                        | How many research products have resulted from this grant                                                                                                    |           |        |          |
| \$               | Planning/Resources             | Research Products may include traditional academic outputs such as peer-reviewed articles, books, etc. as well as other                                        |           |        |          |
| Ś                | Related Agreements             | Research Products may include traditional academic outputs such as peer-reviewed articles, books, etc., as well as other<br>knowledge mobilization activities. |           |        |          |
| Ø                | Document Attachments           | Describe any national successes that have resulted from the                                                                                                    |           |        |          |
| <u>U</u>         | Submit Application             | SIG grant(1300 characters maximum):                                                                                                    |           |        |          |
|                  |                                |                                                                                                    |           |        |          |
|                  |                                |                                                                                                    |           |        |          |
|                  |                                |                                                                                                    |           |        |          |
| Ē                | Notes (0)                      |                                                                                                    |           |        | 6        |
| Ŷ                | Award Completion Report        |                                                                                                    |           | 7      | <u>_</u> |
| <u> </u>         |                                | Save Validate                                                                                                    |           | Su     | ubmit    |

For assistance, please contact the RAISE Helpdesk as <u>raise@utoronto.ca</u> or 416-946-5000.